Report From Email Addresses Setup

Last Modified on 01/02/2025 10:57 am EST

## Setting a From Email Address Settings > General Settings > Email Settings

In this screen, scroll down to the Report From Email Addresses section.

Email Settings allows the setup and permissions for From Emails to send reports. To do this, check the box for "Allow user email address."

| Report From Email Addresses: Allow user email address |                     |                 |               |
|-------------------------------------------------------|---------------------|-----------------|---------------|
| Label ~                                               | Description ~       | Email Address v | Permissions v |
| YMCA                                                  | Administrator Email | info@ymca.org   | All Users     |
|                                                       |                     |                 |               |

Allow user email addresses: The check box must be checked so a user can choose the email address set up on their sign-on user profile.

When Setting up a new *from* email address, click the plus sign + icon.

| Report From Email Addresses: |                     |
|------------------------------|---------------------|
| 🗹 Allow user email address   |                     |
|                              |                     |
| Label ~                      | Description         |
| YMCA of Metro North          | Administrator Email |
|                              |                     |

- Label: This is the name of the email address (Ex. Childcare team)
- **Description:** describes the intended purpose of the email
- Email Address: This is where the from email is defined
- For: This sets up the permissions. (All Users or User/Group)

If it is for a specific user or group, they would be added to a list in the grid.

Click Save.

| Label:<br>Description:<br>Email<br>Address: | Llogr/Croup           |  |
|---------------------------------------------|-----------------------|--|
| For:                                        | ↑ ↓ Q Search Groups   |  |
| Туре                                        | V User/Group          |  |
| Group 👻                                     | Executive Directors - |  |